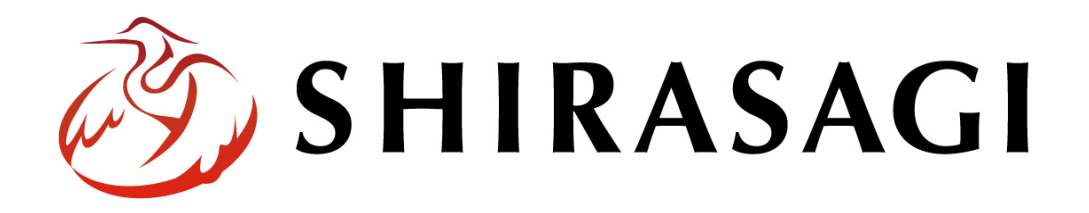

## グループウェア操作マニュアル「共有アドレス帳」

v1.19.1 2025年2月6日更新

# 目次

| 1. グループウェアログイン   | 3              |
|------------------|----------------|
| 2. 共有アドレス帳       | 3              |
| 2-1 一覧           | 3              |
| 2-2 新規作成         | 4              |
| 2-3 編集・削除        | 7              |
| 2-4 ダウンロード・インポート | $\overline{7}$ |
| 2-5 ゴミ箱          | 8              |
| 3. 設定            | 9              |
| 3-1 グループ         | 9              |

1. グループウェアログイン

グループウェアへのログインについては、マニュアル「グループウェア操作マニュアル 【ログイン】」をご覧ください。

#### 2. 共有アドレス帳

- 2-1 一覧
  - グループウェア左サイドメニューの[共有ア ドレス帳]をクリックします。

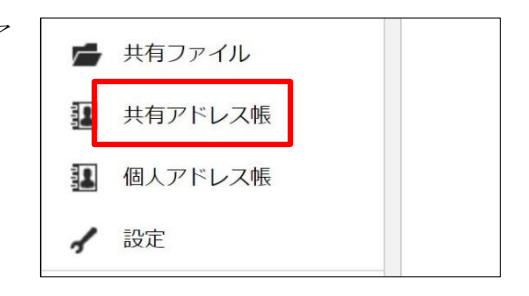

(2) 共有アドレス帳管理画面が表示されます。

| 资 SHIRASAGI | 🔅 サイト管理            | <u>北</u> ク | <i>゙</i> ループ | × 🗹                   | -1L       | ☆              | چې | 18 | 政策課 | 鈴木茂、            |
|-------------|--------------------|------------|--------------|-----------------------|-----------|----------------|----|----|-----|-----------------|
| 当 共有アドレス帳   | シラサギ市              | 共有アドレ      | ス帳           |                       |           |                |    |    |     |                 |
| ◎ 閲覧一覧      |                    |            |              | _                     |           |                |    |    |     |                 |
| ■ ポータル      | グループ               |            |              |                       |           |                |    |    | (ウ) | 検索              |
| 旨 お知らせ      | グループ名(イ)           |            | <u>ې</u> ر   | テム管理者                 |           |                |    |    |     | $(\mathcal{T})$ |
| 🖸 スケジュール    | 9 个 C<br>企画政策部 政策課 |            | 2022         | 2/10/14 18:04         | sys@demo- | ss-proj.org    |    |    |     | () /            |
| ToDo        | 企画政策部 広報課          |            | 伊藤<br>2022   | • 幸子<br>2/10/14 18:04 | user4@dem | no-ss.proj.org | 3  |    |     |                 |
| Uマインダー      | 危機管理部 管理課          |            | 斉蔚           | (拓也)                  |           |                |    |    |     |                 |
| - 在席管理      | 危機管理部 防災課          |            | 2022         | 2/10/14 18:04         | user3@dem | no-ss.proj.org | )  |    |     |                 |
| 兄 メッセージ     |                    |            | 渡辺<br>2022   | 2 和子<br>2/10/14 18:04 | user2@dem | no-ss.proj.org | )  |    |     |                 |
| ★ お気に入り     |                    |            | 鈴木<br>2022   | ×茂<br>2/10/14 18:04   | user1@dem | 10-ss.proj.org | 9  |    |     |                 |

(ア)アドレスが一覧表示されます。

(イ) グループに分けて管理することができます。

(ウ)タイトルの一部を入力して、検索することができます。

#### 2-2 新規作成

<u>共有アドレス帳の閲覧以外の操作はその操作権限を持つユーザーのみ可能です。</u>

(1) 左メニュー[共有アドレス帳]-[アドレス設定]をクリックします。

| テム管理者 |
|-------|
|       |
| 検索    |
|       |
|       |
|       |
|       |
|       |

(2) [新規作成]をクリックします。

| 🤣 SHIRASAGI                                                      | ♥ サイト管理      | 🏨 グル−プ    | V-x-1                         | 🗙 다              | , <sup>18</sup> ₿ | で策課 システム管理者 🕔 |
|------------------------------------------------------------------|--------------|-----------|-------------------------------|------------------|-------------------|---------------|
| 当 共有アドレス帳                                                        | シラサギ市 き      | 共有アドレス帳   | アドレス                          |                  |                   |               |
| <ul> <li>         ・ 閲覧一覧         ・         ・         ・</li></ul> | ③ 新規作成 ④ ダウ: | ンロード ()イン | ポート                           |                  |                   |               |
| <ul> <li></li></ul>                                              | グループ         |           | 削除する                          |                  |                   | 検索            |
| ■ ポータル                                                           | グループ名<br>すべて |           | システム管理者                       | r®dama co proj   |                   |               |
| 🗎 お知らせ                                                           | 企画政策部 政策課    |           | 2022/10/14 16:04 Sy           | s@demo-ss-proj.  | org               |               |
| 📆 スケジュール                                                         | 企画政策部 広報課    |           | 1押滕 辛宁<br>2022/10/14 18:04 us | ser4@demo-ss.pro | oj.org            |               |

(3) 必要事項を入力します。

| 基本情報      |           |  |
|-----------|-----------|--|
| ユーザー 💡    | ユーザーを選択する |  |
| グループ名 👔   | <b>v</b>  |  |
| 氏名 😮      |           |  |
| カナ 😮      |           |  |
| 会社 🕐      |           |  |
| 役職 🕐      |           |  |
| 携帯電話番号 🕐  |           |  |
| メールアドレス 🝞 |           |  |
| メモ 🕜      |           |  |

基本情報の[ユーザー][グループ名][氏名][カナ][会社][役職][携帯電話番号][メールア ドレス][メモ]を入力します。

| 閲覧権限     |                      |    |
|----------|----------------------|----|
| 公開範囲 😢   | ○ 全公開 (● 選択範囲) ○ 非公開 |    |
| 閲覧グループ ? | グループを選択する コピー 貼り付け   |    |
|          | グループ名                |    |
|          | シラサギ市/企画政策部/政策課      | 削除 |
| 閲覧ユーザー ? | ユーザーを選択する コピー 貼り付け   |    |
|          |                      |    |

[公開範囲]… 公開範囲を設定します。
「全公開」誰でも閲覧できます。
「選択範囲」選択した対象のみ閲覧できます。
「非公開」作成者のみ閲覧できます。
[閲覧グループ]… このアドレスを閲覧可能にするグループを選択します。
[閲覧ユーザー]… このアドレスを閲覧可能にするユーザーを選択します。

| 管理権限     |                    |    |
|----------|--------------------|----|
| 管理グループ ? | グループを選択する コピー 貼り付け |    |
|          | グループ名              |    |
|          | シラサギ市/企画政策部/政策課    | 削除 |
| 管理ユーザー 😢 | ユーザーを選択する コピー 貼り付け |    |
|          | 氏名                 |    |
|          | システム管理者 (sys)      | 削除 |
|          |                    |    |

[管理グループ]… このアドレスを編集可能にするグループを選択します。 [管理ユーザー]… このアドレスを編集可能にするユーザーを選択します。

(4) [保存]をクリックします。

#### 2-3 編集·削除

(1) 左メニュー[共有アドレス帳]-[アドレス設定]で対象の共有アドレス帳タイトルをクリックし、詳細画面で[編集する]または「削除する」をクリックします。

| ⊙ 編集する | 🕑 削除する | <ul> <li>○ 一覧へ戻る</li> </ul> |
|--------|--------|-----------------------------|
| ┃基本情報  |        |                             |
| ユーザー   |        | 鈴木 茂 (user1)                |
| グループ名  |        | 企画政策部 広報課                   |
| 氏名     |        | 鈴木茂                         |

#### 2-4 ダウンロード・インポート

(1) 左メニュー[共有アドレス帳]-[アドレス設定]画面で[ダウンロード]または「インポート」をクリックします。

| 🤌 SHIRASAGI                                             | 🗘 サイト管理                             | 🎎 グループ      | JI-K 💟                         | ☆ 다 <mark></mark> | 1     | 政策課 | システム管理者 |
|---------------------------------------------------------|-------------------------------------|-------------|--------------------------------|-------------------|-------|-----|---------|
| 当 共有アドレス帳                                               | シラサギ市                               | 共有アドレス帳     | アドレス                           |                   |       |     |         |
| <ul> <li>)閲覧一覧</li> <li>         アドレス設定     </li> </ul> | <ol> <li>新規作成</li> <li>ダ</li> </ol> | ウンロード ③ インオ | ペート                            |                   |       |     |         |
| <ul> <li></li></ul>                                     | グループ                                |             | 削除する                           |                   |       |     | 検索      |
| ■ ポータル                                                  | グループ名<br>すべて                        |             | システム管理者<br>2022/10/14 18:04 sv | /s@demo-ss-proi   | org   |     |         |
| 🗎 お知らせ                                                  | 企画政策部 政策課                           |             | (丹西 夫 7                        | negatino se proja |       |     |         |
| 🔀 スケジュール                                                | 企画政策部 広報課                           |             | 17版 辛丁<br>2022/10/14 18:04 us  | ser4@demo-ss.pro  | j.org |     |         |

#### (2) 登録されている共有アドレス帳が csv 形式でダウンロードできます。

|   | A                        | В     | С     | D     | E      | F    | G  | Н     | 1        | J           | K     |
|---|--------------------------|-------|-------|-------|--------|------|----|-------|----------|-------------|-------|
| 1 | id                       | ユーザー  | グループ名 | 氏名    | カナ     | 会社   | 役職 | 携帯電話番 | メールアト    | メモ          |       |
| 2 | 63492616a393ba7ee8cbcd71 | sys   | 企画政策音 | システム管 | 評理者    |      |    |       | sys@demo | o-ss-proj.o | rg    |
| 3 | 63492616a393ba7ee8cbcd73 | user4 | 危機管理音 | 伊藤 幸子 |        |      |    |       | user4@de | mo-ss.proj  | .org  |
| 4 | 63492616a393ba7ee8cbcd75 | user3 | 危機管理音 | 斉藤 拓也 |        |      |    |       | user3@de | mo-ss.proj  | .org  |
| 5 | 63492616a393ba7ee8cbcd77 | user2 | 危機管理音 | 渡辺 和子 |        |      |    |       | user2@de | mo-ss.proj  | .org  |
| 6 | 63492616a393ba7ee8cbcd79 | user1 | 企画政策音 | 鈴木 茂  |        |      |    |       | user1@de | mo-ss.proj  | .org  |
| 7 | 63492616a393ba7ee8cbcd7b | user5 | 危機管理音 | 高橋 清  |        |      |    |       | user5@de | mo-ss.prpj  | .org  |
| 8 | 63492616a393ba7ee8cbcd6f |       | 企画政策音 | サイト管理 | サイト カン | ンリシャ |    |       | admin@de | mo-ss-pro   | j.org |

インポートは上記のダウンロードを同じ csv 形式でファイルを作成し、アップロードすることでアドレスを一括で登録することができます。

2-5 ゴミ箱

(1) 左メニューの[共有ファイル]-[ゴミ箱(アドレス設定)]をクリックします。

| 🤣 SHIRASAGI         | 🔅 サイト管理   | 😃 グル    | ープ          | ∑ ×-                 | n <b>t</b> | <b>۲</b> ۲    | <b>1</b> | 政策課 | システム管理者 |
|---------------------|-----------|---------|-------------|----------------------|------------|---------------|----------|-----|---------|
| ■ 共有アドレス帳           | シラサギ市     | 共有アドレス朝 | Ę           |                      |            |               |          |     |         |
| ◎ 閲覧一覧              |           |         |             |                      |            |               |          |     |         |
| 🏚 アドレス設定            | グループ      |         |             |                      |            |               |          |     | 検索      |
| <ul> <li></li></ul> | グループ名     |         |             |                      |            |               |          |     |         |
|                     | すべて       |         | シス          | テム管理者                |            |               |          |     |         |
| ■ ポータル              | 企画政策部 政策調 | Ę       | 2022        | /10/14 18:04         | sys@demo   | -ss-proj.org  |          |     |         |
| 旨 お知らせ              | 企画政策部 広報調 | R.      | 伊藤<br>2022, | 幸子<br>/10/14 18:04 ( | user4@der  | no-ss.proj.or | 9        |     |         |
| 🔀 スケジュール            | 危機管理部 管理調 | Ŗ       | 斉藤          | 拓也                   |            |               |          |     |         |

(2) ゴミ箱に入っているファイルが表示されています。タイトルをクリックします。

| 🧭 SHIRASAGI    | 🌣 サイト管理                  | 🎎 グループ       | V x-11 | ☆ | <del>ری</del> | 18 | 政策課 | システム管理者 |
|----------------|--------------------------|--------------|--------|---|---------------|----|-----|---------|
| ● 共有アドレス帳      | シラサギ市                    | -<br>共有アドレス帳 | ゴミ箱    |   |               |    |     |         |
| ③ 閲覧一覧         |                          |              |        |   |               |    |     |         |
| 🌣 アドレス設定       | <ul> <li>削除する</li> </ul> |              |        |   |               |    |     | 検索      |
| 💼 ゴミ箱 (アドレス設定) |                          |              |        |   |               |    |     |         |
| 🏚 グループ設定       | _ テストユーザ                 | -            |        |   |               |    |     |         |
| ■ ポータル         | 2022/11/00 07.           | 55           |        |   |               |    |     |         |

(3) [元に戻す]をクリックすると、元の場所に戻すことができます。[削除する]をクリッ クすると完全に削除されます。

| 🧭 SHIRASAGI    | 🔅 サイト管理               | 🎎 グループ  | א-ת 🟠 |  |  |
|----------------|-----------------------|---------|-------|--|--|
| 当 共有アドレス帳      | シラサギ市                 | 共有アドレス帳 | ゴミ箱   |  |  |
| ③ 閲覧一覧         |                       |         | -     |  |  |
| 🛱 アドレス設定       | ⑦ 元に戻す ⑦ 削除する ⑦ 一覧へ戻る |         |       |  |  |
| 💼 ゴミ箱 (アドレス設定) | 基本情報                  |         |       |  |  |
| 🔹 グループ設定       |                       |         |       |  |  |

### 3. 設定

#### 3-1 グループ

共有アドレス帳を整理するグループを作成することができます。登録されているグルー プは、一覧画面で左に表示されています。

| 炎 SHIRASAGI                                                         | 🌣 サイト管理 🔱 🤇  | ブループ 💟 メール 🏠 💭 🦓 政策課 システム管理者                     |
|---------------------------------------------------------------------|--------------|--------------------------------------------------|
| 共有アドレス帳                                                             | シラサギ市 共有アドレ  |                                                  |
| <ul> <li>○ 閲覧一覧</li> <li>☆ アドレス設定</li> <li>★ ゴミ第(アドレス設定)</li> </ul> | グループ         | 検索                                               |
| <ul> <li>■ コス相() 「レス設定)</li> <li></li></ul>                         | グループ名<br>すべて | システム管理者                                          |
| ■ ポータル                                                              | 企画政策部 政策課    | 2022/10/14 18:04 sys@demo-ss-proj.org            |
| 旨 お知らせ                                                              | 企画政策部 広報課    | 伊藤 幸子<br>2022/10/14 18:04 user4@demo-ss.proj.org |
| 🐻 スケジュール                                                            | 危機管理部 管理課    | 客藤 柘也                                            |
|                                                                     | 危機管理部 防災課    | 2022/10/14 18:04 user3@demo-ss.proj.org          |

(1) 左メニュー[共有アドレス帳]-[グループ設定]をクリックします。

| <li>③ SHIRASAGI</li>       | 🔅 サイト管理   | 😃 グループ     | ∑ x-1ı                     | ☆ 다 <mark></mark> | 🦺 政策課 | システム管理者 |
|----------------------------|-----------|------------|----------------------------|-------------------|-------|---------|
| ■ 共有アドレス帳                  | シラサギ市     | 共有アドレス帳    |                            |                   |       |         |
| <ul> <li>) 閲覧一覧</li> </ul> |           |            |                            |                   |       |         |
| 🌣 アドレス設定                   | グループ      |            |                            |                   |       | 検索      |
| <ul> <li></li></ul>        | グループ名     | <u>گرا</u> | 「テム管理者                     |                   |       |         |
| ■ ポータル                     | 企画政策部 政策課 | 202        | 2/10/14 18:04 sys@         | demo-ss-proj.org  |       |         |
|                            | 企画政策部 広報課 | 伊旗<br>202  | 秦幸子<br>2/10/14 18:04 user4 | @demo-ss.proj.or  | g     |         |
| 🐻 スケジュール                   | 危機管理部 管理課 | 各商         | 新市也                        |                   |       |         |
|                            | 危機管理部 防災課 | 202        | 2/10/14 18:04 user3        | @demo-ss.proj.or  | g     |         |

(2) [新規作成]をクリックします。

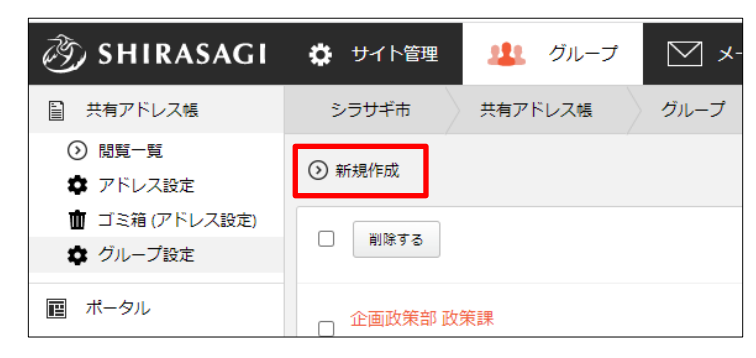

(3) 必要事項を入力します。

| 基本情報    |   |  |
|---------|---|--|
| グループ名 😢 |   |  |
| 並び順     | 0 |  |

[グループ名]… グループ名を入力します。 [並び順]… 並び順を入力します。

| 閲覧権限     |                      |    |
|----------|----------------------|----|
| 公開範囲 😮   | ○ 全公開 (●) 選択範囲 ○ 非公開 |    |
| 閲覧グループ ? | グループを選択する コピー 貼り付け   |    |
|          | グループ名                |    |
|          | シラサギ市/企画政策部/政策課      | 削除 |
| 閲覧ユーザー 😢 | ユーザーを選択する コピー 貼り付け   |    |

[閲覧権限]… グループの閲覧の権限設定をします。

※設定したグループ、ユーザーが、グループ名を見ることができます。 所属内で共有される場合は、グループに自所属を、個人のみで利用される場合 は、ユーザーに自分を設定してください。

設定方法は、「2-2 新規作成」をご参照ください。

| 管理権限     |                    |    |  |  |
|----------|--------------------|----|--|--|
| 管理グループ ? | グループを選択する コピー 貼り付け |    |  |  |
|          | グループ名              |    |  |  |
|          | シラサギ市/企画政策部/政策課 削除 |    |  |  |
| 管理ユーザー ? | ユーザーを選択する コピー 貼り付け |    |  |  |
|          | 氏名                 |    |  |  |
|          | システム管理者 (sys)      | 削除 |  |  |
|          |                    |    |  |  |

[管理権限]… グループの権限設定をします。 設定方法は、「2-2 新規作成」をご参照ください。

(4) [保存]をクリックします。

編集、削除はグループの詳細画面から行うことができます。

| 🧭 SHIRASAGI                                                              | 🔅 サイト管理      | 😃 グループ       | V x-11 | ☆ | ۲ <mark>۵</mark> | <b>1</b> 8<br>• |
|--------------------------------------------------------------------------|--------------|--------------|--------|---|------------------|-----------------|
| ■ 共有アドレス帳                                                                | シラサギ市        | 共有アドレス帳      | グループ   |   |                  |                 |
| <ul> <li>         ・ 閲覧一覧         ・         ・         ・</li></ul>         | ③ 編集する (3) # | 削除する ⑦ 一覧へ戻る | 5      |   |                  |                 |
| <ul> <li>         ・ ゴミ箱 (アドレス設定)         ・         ・         ・</li></ul> | ┃基本情報        |              |        |   |                  |                 |
| <ul> <li>ボータル</li> </ul>                                                 | グループ名        | テストグルー       | プ      |   |                  |                 |